## Step by Step Guide for Satisfaction of Charge

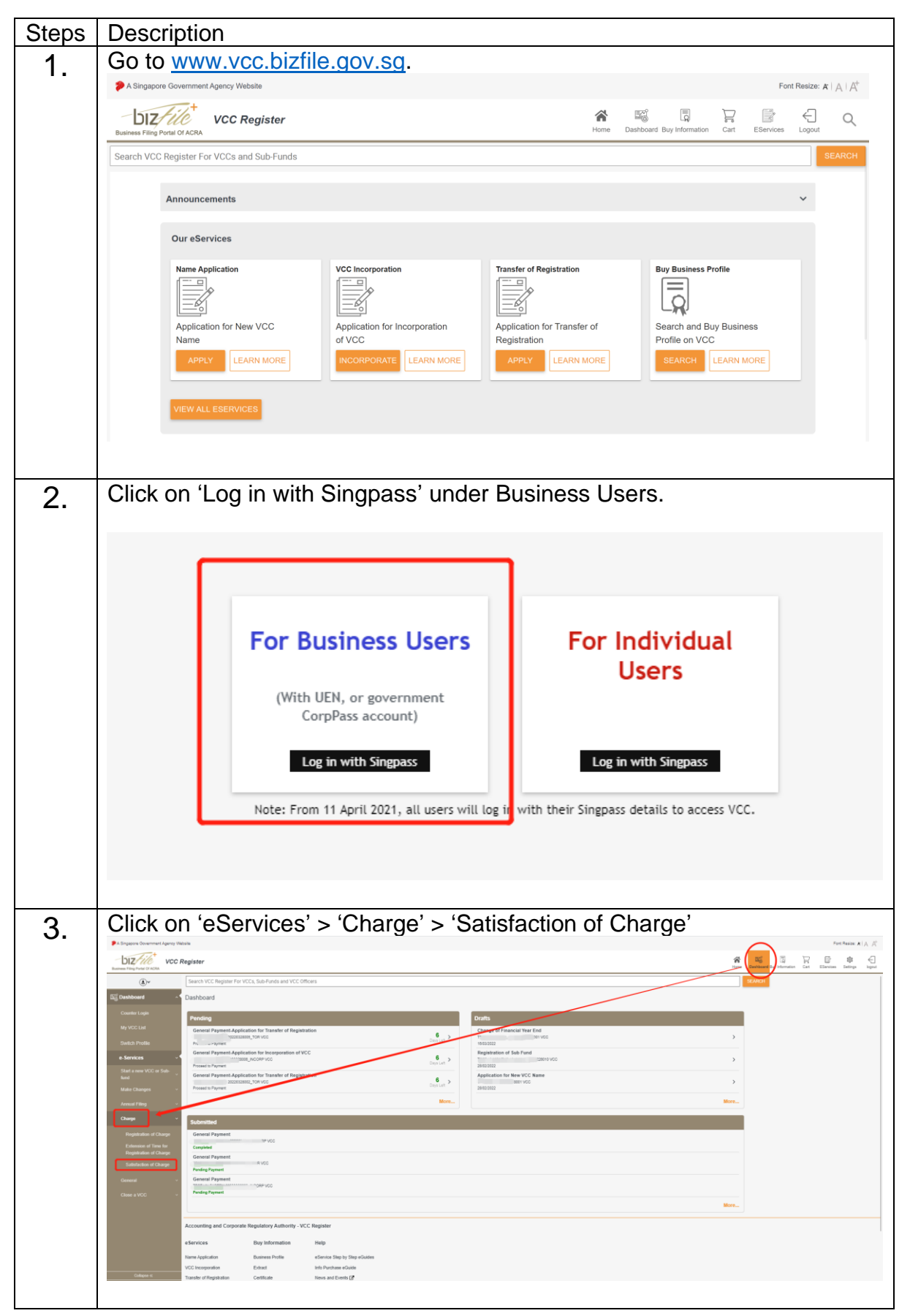

| 4. | The checklist page is displayed. Click 'NEXT' to proceed.                                                                                                    |  |  |  |  |  |  |  |  |
|----|----------------------------------------------------------------------------------------------------|--|--|--|--|--|--|--|--|
|    | P & Degree Dearment group Dealer<br>Dealer P = Dealer Dealer |  |  |  |  |  |  |  |  |
|    | Op/         Search VCC Register For VCCC, Sile Funds and VCC Others         Mount           Sealch Fluidle         +                                                                                                    |  |  |  |  |  |  |  |  |
|    | e-Sensors - Information:                                                                                                    |  |  |  |  |  |  |  |  |
|    | Cost marks from the purpose of this transaction?                                                                                                    |  |  |  |  |  |  |  |  |
|    | 1. To alter for any least to logical to all adjust or of angue.<br>What information is required to complete this transaction?                                                                                                    |  |  |  |  |  |  |  |  |
|    | L Vasua Bris (Karo (KBV)<br>2) Organi Karolar<br>2) Dan Annua Arel (Janakano (Haran Tana)<br>4) Sawar Unitaria Sanakano                                                                                                    |  |  |  |  |  |  |  |  |
|    | How long will take the first Association?  1. The device of the first Association?  2. The device of the first Association of the first Association of the first Associatio   |  |  |  |  |  |  |  |  |
|    | How much do I need to pay for this transaction?  1. There as no trig to the for transaction?                                                                                                    |  |  |  |  |  |  |  |  |
|    | Plaque dos de la declarada<br>1. Tos transmissiones en la fei de la fei na VOC declarada surveixes en conserte aniversa prode (CEP)<br>2. Plante encontrat el ten capitar informatio aniversa planteación.                                                                                                    |  |  |  |  |  |  |  |  |
|    | Insportant Notace     Insportant Notace     Insportant Notace     Insportant Notace     Insportant Notace     Insportant Notace     Insportant Notace     Insportant Notace                                                                                                    |  |  |  |  |  |  |  |  |
|    |                                                                                                    |  |  |  |  |  |  |  |  |
|    | Accounting and Carporate Regulatory Authority - VCC Register                                                                                                    |  |  |  |  |  |  |  |  |
| ~  | Click 'SEADCH' to coloct a live VCC from the VCC list                                                                                                    |  |  |  |  |  |  |  |  |
| 5. |                                                                                                    |  |  |  |  |  |  |  |  |
|    | UZ/// VCC Register                                                                                                    |  |  |  |  |  |  |  |  |
|    | Out         Sector CC. Support of DCC. Support of DCCC. Support of DCC. Support of DCC. Support of DCC. Suppor                                   |  |  |  |  |  |  |  |  |
|    | O OMNOC HOLLWROLL CEUT? O CELIT? OL ONVOCETEICEUS INLOUTION O DECTIONIUM O MEANEN     FORMANN     FORMANN                                                                                                    |  |  |  |  |  |  |  |  |
|    | UDWD is if VCOSe-And                                                                                                    |  |  |  |  |  |  |  |  |
|    |                                                                                                    |  |  |  |  |  |  |  |  |
|    | List of Chappenger                                                                                                    |  |  |  |  |  |  |  |  |
|    | UDHD ns. d'Olegationnee Name d'Olegationnee                                                                                                    |  |  |  |  |  |  |  |  |
|    | PRENDOS ···· REAT CANCEL                                                                                                    |  |  |  |  |  |  |  |  |
|    | Select a charge number to be satisfied under 'List of Charge(s)' (If a charge had already been satisfied, that charge number will not appear on this list). Click 'NEXT'.                                                                                                    |  |  |  |  |  |  |  |  |
|    | ← ② Satisfaction of Charge                                                                                                    |  |  |  |  |  |  |  |  |
|    |                                                                                                    |  |  |  |  |  |  |  |  |
|    | UBND ns of VODSIA-Man? Name of VCDSIA-Man?<br>T22/VDB5A HS STREACTION OF CHARGE UAT VCC                                                                                                    |  |  |  |  |  |  |  |  |
|    | List of Obergen's" Date of Creation                                                                                                    |  |  |  |  |  |  |  |  |
|    | V322201115 29/03/2022                                                                                                    |  |  |  |  |  |  |  |  |
|    | URNO na d'Awayationower<br>T22V02085A HT SATSFACTION OF CHARGE UAT VCC                                                                                                    |  |  |  |  |  |  |  |  |
|    |                                                                                                    |  |  |  |  |  |  |  |  |
|    |                                                                                                    |  |  |  |  |  |  |  |  |
|    |                                                                                                    |  |  |  |  |  |  |  |  |
| 6. | Under the tab 'DETAILS OF CHARGEE/LENDER'S INFORMATION',<br>there is a table showing all the chargees details under this charge. Switch<br>between different chargees by selecting the "Click to see details" or<br>"Chargee X" inside the blue circles as per the screenshot below. Proceed<br>by filing the satisfaction of charge information on the eform.                                                                                                    |  |  |  |  |  |  |  |  |

| List of Chargee(s)<br>5/No. Chargee/Lender ID                           | Chargee Name                                                                                  | Charges Type                                        | Charge Details                               |
|-------------------------------------------------------------------------|-----------------------------------------------------------------------------------------------|-----------------------------------------------------|----------------------------------------------|
| 1 \$9001521H<br>2 \$9001524B                                            | USER SERVICE IN PRITSCH ND                                                                    | individual                                          | Clok to see details                          |
| Chargee 1<br>Chargee 2                                                  |                                                                                               |                                                     |                                              |
| Charges Lenser ID<br>S9991521H                                          |                                                                                               | USER S9991521H                                      |                                              |
| Charge secures all monies ow                                            | ing?                                                                                          |                                                     |                                              |
|                                                                         |                                                                                               |                                                     |                                              |
|                                                                         |                                                                                               |                                                     |                                              |
|                                                                         |                                                                                               |                                                     |                                              |
| The 'Amount Sat                                                         | tisfied' will show '`                                                                         | Yes' and non-editab                                 | le when this cl                              |
| secures all moni                                                        | es owing. 'Amour                                                                              | nt Satisfied' become                                | s a mandatory                                |
| field for lodger to                                                     | o fill in the amount                                                                          | t only when the chai                                | ge doesn't seo                               |
| MONIES OWING.<br>←                                                      |                                                                                               |                                                     |                                              |
|                                                                         |                                                                                               | y i navna na                                        |                                              |
| List of Chargee(s)<br>5No. Chargee/Lender ID                            | Chargee Name                                                                                  | Chargee Type                                        | Charge Details                               |
| 1 S0001521H<br>2 S00015248                                              | USER 60001521H                                                                                | Individual<br>Individual                            | Click to see details<br>Click to see details |
| Chargee 1                                                               |                                                                                               |                                                     |                                              |
| Chargee 2 Chargee/Lender ID<br>S9991521H                                |                                                                                               | Chargee Name<br>USER S9991521H                      |                                              |
| Charge secures all monies or<br>Yes No                                  | wing?                                                                                         |                                                     |                                              |
| Amount Satisfied<br>Yes                                                 |                                                                                               | Date of Satisfaction'<br>29/03/2022 *               |                                              |
| Type of Satisfaction'                                                   |                                                                                               | Charge Status"                                      |                                              |
| Passe select the type of satisfact                                      | on.<br>se satisfaction by the charase its satisfy Section 15 of VCC (Filing of Documents) Reg | Please select the Charge Statu.                     |                                              |
| € URGAD                                                                 |                                                                                               |                                                     |                                              |
| SNo. ChargenLender D                                                    | Charges Name<br>USER S0001521H                                                                | Charges Type<br>Individual                          | Charge Details<br>Click to see details       |
| 2 \$90015248                                                            | @PROF, TREVION FRITSCH NO                                                                     | individual                                          | Clipic to see details                        |
| Chargee 1 Chargee 2 Chargee 2 Chargee 1                                 |                                                                                               | Charose Name                                        |                                              |
| S9991524B                                                               |                                                                                               | @PROF. TREVION FRITSCH MD                           |                                              |
| Charge secures all monies<br>Ves in No                                  | owing?                                                                                        |                                                     |                                              |
| 50%                                                                     | Currency<br>AED - UAE DIRHAM                                                                  | Secured Amount Description of Amount 100,000 AA     | t Secured                                    |
| Amount Satisfied"<br>10000                                              |                                                                                               | Date of Satisfaction*                               |                                              |
|                                                                         |                                                                                               |                                                     |                                              |
| Type of Satisfaction*                                                   | din.                                                                                          | Charge Status*     Please select the Charge Status. | •                                            |
| Please select the type of sufisfac                                      | rge satisfaction by the chargee (to satisfy Section 15 of VCC (Filing of Documents) P         | Regulations 2019)*                                  |                                              |
| Prese select the type of chain<br>Endorsed statement of chain           |                                                                                               |                                                     |                                              |
| Press addre fis type of salido<br>Extrass i statement of cha<br>107:000 |                                                                                               |                                                     |                                              |

| Charges 1<br>Charges 2                                                                                                    |                                                                                                    | @PROF. TREVION FRITSCH MD                                        |                    | Individual                                                 | Click to see details    |
|----------------------------------------------------------------------------------------------------|----------------------------------------------------------------------------------------------------|------------------------------------------------------------------|--------------------|------------------------------------------------------------|-------------------------|
| Chargee 1<br>Chargee 2                                                                                                    |                                                                                                    |                                                                  |                    |                                                            |                         |
| Charges 2                                                                                                    |                                                                                                    |                                                                  |                    |                                                            |                         |
|                                                                                                    | Chargee/Lender ID<br>S9991521H                                                                     |                                                                  |                    | Chargee Name<br>USER S9991521H                             |                         |
|                                                                                                    |                                                                                                    |                                                                  |                    |                                                            |                         |
|                                                                                                    | Charge secures all monies owing?<br>Yes No                                                         |                                                                  |                    |                                                            |                         |
|                                                                                                    |                                                                                                    |                                                                  |                    |                                                            |                         |
|                                                                                                    | Amount Satisfied<br>Yes                                                                            |                                                                  |                    | Date of Satisfaction*                                      |                         |
|                                                                                                    |                                                                                                    |                                                                  |                    | Please enter a valid Date of Satisfaction.                 |                         |
|                                                                                                    |                                                                                                    |                                                                  |                    |                                                            |                         |
|                                                                                                    | Partial Discharge                                                                                  |                                                                  |                    | Charge Status* Please select the Charge Status.            | *                       |
|                                                                                                    | Total Discharge                                                                                    |                                                                  | 2010               |                                                            |                         |
|                                                                                                    | Partial Satisfaction                                                                               |                                                                  | 2010)              |                                                            |                         |
|                                                                                                    | Total Satisfaction                                                                                 |                                                                  |                    |                                                            |                         |
|                                                                                                    |                                                                                                    |                                                                  |                    |                                                            |                         |
|                                                                                                    |                                                                                                    |                                                                  |                    |                                                            |                         |
|                                                                                                    |                                                                                                    |                                                                  |                    |                                                            |                         |
| Satisfaction of Charge                                                                                                    |                                                                                                    |                                                                  |                    |                                                            |                         |
| 5No.                                                                                                    | ChargeofLonder ID                                                                                  | Chargee Name                                                     |                    | Chargee Type                                               | Charge Details          |
| 2                                                                                                    | 50001524B                                                                                          | @PROF. TREVION FRITSCH MD                                        |                    | Individual                                                 | Click to see details    |
|                                                                                                    |                                                                                                    |                                                                  |                    |                                                            |                         |
| Chargee 1                                                                                                    |                                                                                                    |                                                                  |                    |                                                            |                         |
| Chargee 2                                                                                                    | Chargee/Lender ID<br>S9991521H                                                                     |                                                                  |                    | Chargee Name<br>USER S9991521H                             |                         |
|                                                                                                    |                                                                                                    |                                                                  |                    |                                                            |                         |
|                                                                                                    | Charge secures all monies owing?                                                                   |                                                                  |                    |                                                            |                         |
|                                                                                                    | 😸 res 🕖 NO                                                                                         |                                                                  |                    |                                                            |                         |
|                                                                                                    | Amount Satisfied                                                                                   |                                                                  |                    | Date of Satisfaction'                                      |                         |
|                                                                                                    | TES                                                                                                |                                                                  |                    | 29/03/2022 *<br>Please enter a valid Date of Satisfaction. |                         |
|                                                                                                    | Type of Satisfaction'                                                                              |                                                                  |                    |                                                            |                         |
|                                                                                                    | Partial Discharge  Please select the type of satisfaction.                                         |                                                                  | $\rightarrow$      | Remove from Register                                       |                         |
|                                                                                                    |                                                                                                    |                                                                  |                    | Remain in Register                                         |                         |
|                                                                                                    | Endorsed statement of charge satisfaction by the ch                                                | argee (to satisfy Section 15 of VCC (Filing of Documents) Regula | ations 2019)"      |                                                            |                         |
| Register                                                                                                    |                                                                                                    |                                                                  |                    |                                                            | entove no               |
| Chargee/Lender IE<br>S3000663A                                                                                                    | )                                                                                                  |                                                                  |                    | Charg                                                      | gee Name<br>R S3000663A |
|                                                                                                    |                                                                                                    |                                                                  |                    |                                                            |                         |
|                                                                                                    | l monies owing?<br>0                                                                               |                                                                  |                    |                                                            |                         |
| Charge secures al                                                                                                    |                                                                                                    |                                                                  |                    |                                                            |                         |
| Charge secures al                                                                                                    |                                                                                                    |                                                                  |                    | Date                                                       | of Satisfaction*        |
| Charge secures al                                                                                                    |                                                                                                    |                                                                  |                    | 17/0                                                       | 03/2022                 |
| Charge secures al<br>Charge Secures al<br>Charge Secures al<br>No<br>Amount Satisfied<br>Yes                                                            |                                                                                                    |                                                                  |                    |                                                            |                         |
| Charge secures al<br>Yes No<br>Amount Satisfied<br>Yes                                                                                                  |                                                                                                    |                                                                  |                    | Char                                                       | ne Status*              |
| Charge secures all                                                                                                    | n*                                                                                                 |                                                                  |                    | Rem                                                        | nove from Register      |
| Charge secures al<br>Yes Nu<br>Amount Satisfied<br>Yes<br>Type of Satisfactio<br>Total Dischare                                                         | n                                                                                                  |                                                                  |                    | -                                                          |                         |
| Charge secures al<br>Yes N<br>Amount Satisfied<br>Yes<br>Type of Satisfaction<br>Total Discharge                                                        | <u>n.</u>                                                                                          |                                                                  |                    |                                                            |                         |
| Charge secures al<br>Yes N<br>Amount Satisfied<br>Yes<br>Type of Satisfactio<br>Total Discharge                                                         | n <sup>.</sup>                                                                                     |                                                                  |                    |                                                            | ,                       |
| Charge secures al<br>Yes N<br>Amount Satisfied<br>Yes<br>Type of Satisfaction<br>Total Discharge<br>Endorsed stateme                                    | n'                                                                                                 | gee (to satisfy Section 15 of VCC (Filin                         | ig of Documents) F | Regulations 2019)*                                         |                         |
| Charge secures al<br>Pres Nu<br>Amount Satisfied<br>Yes<br>Type of Satisfaction<br>Total Discharge<br>Endorsed stateme<br>Ting Scene<br>Filing Scene    | nt of charge satisfaction by the char<br>ario 11 Form Details Preview Pr                           | gee (to satisfy Section 15 of VCC (Filin<br>int-out.pdf [372 kB] | ig of Documents) F | Regulations 2019)*                                         |                         |
| Charge secures al<br>Yes N<br>Amount Satisfied<br>Yes<br>Type of Satisfactio<br>Total Discharge<br>Endorsed stateme<br>Filing Scena                     | nt of charge satisfaction by the char<br>ario 11 Form Details Preview Pr                           | gee (to satisfy Section 15 of VCC (Filin<br>int-out.pdf [372 kB] | ig of Documents) F | Regulations 2019)*                                         |                         |
| Charge secures al<br>Yes N<br>Amount Satisfied<br>Yes<br>Type of Satisfactio<br>Total Discharge<br>Endorsed stateme<br>Endorsed stateme<br>Filing Scena | nt of charge satisfaction by the chan<br>ario 11 Form Details Preview Pr                           | gee (to satisfy Section 15 of VCC (Filin<br>int-out.pdf [372 kB] | ig of Documents) P | Regulations 2019)*                                         |                         |
| Charge secures al<br>Yes N<br>Amount Satisfied<br>Yes<br>Type of Satisfactio<br>Total Discharge<br>Endorsed stateme<br>Filing Scene                     | nt of charge satisfaction by the chan<br>ario 11 Form Details Preview Pr                           | gee (to satisfy Section 15 of VCC (Filin<br>int-out.pdf [372 kB] | ig of Documents) F | Regulations 2019)*                                         |                         |
| Charge secures al<br>Yes N<br>Amount Satisfied<br>Yes<br>Type of Satisfactio<br>Total Discharge<br>Endorsed stateme<br>Endorsed stateme<br>Filing Sceni | nt of charge salisfaction by the charg                                                             | gee (lo satisfy Section 15 of VCC (Filin<br>int-out.pdf [372 kB] | ig of Documents) F | Regulations 2019)*                                         |                         |
| Charge secures al<br>Yes N<br>Amount Satisfied<br>Yes<br>Type of Satisfaction<br>Total Discharge<br>Endorsed stateme<br>Filing Scen:                    | nt of charge satisfaction by the charge satisfaction by the charge ario 11 Form Details Preview Pr | gee (lo satisfy Section 15 of VCC (Filin<br>int-out.pdf [372 kB] | ig of Documents) F | Regulations 2019)*                                         |                         |
| Charge secures al<br>Yes Nu<br>Amount Satisfied<br>Yes<br>Type of Satisfactio<br>Total Discharge<br>Endorsed stateme<br>Filing Scena                    | nt of charge salisfaction by the char<br>ario 11 Form Details Preview Pr                           | gee (Io satisfy Section 15 of VCC (Filin<br>int-out.pdf [372 kB] | ig of Documents) F | Regulations 2019)*                                         |                         |
| Charge secures al<br>Yes N<br>Amount Satisfied<br>Yes<br>Type of Satisfactio<br>Total Discharge<br>Endorsed stateme<br>Filing Scen                      | nt of charge satisfaction by the chan<br>ario 11 Form Details Preview Pr                           | gee (Io salisfy Section 15 of VCC (Filin<br>int-out.pdf [372 kB] | ig of Documents) F | Regulations 2019)*                                         |                         |
| Charge secures al<br>Yes N Amount Satisfied Yes Type of Satisfactio Total Discharge Endorsed stateme Filing Scena                                       | nt of charge satisfaction by the chan<br>ario 11 Form Details Preview Pr                           | gee (to salisfy Section 15 of VCC (Filin<br>int-out.pdf [372 kB] | ig of Documents) F | Regulations 2019)*                                         |                         |
| Charge secures al<br>Yes N<br>Amount Satisfied<br>Yes<br>Type of Satisfactio<br>Total Discharge<br>Endorsed stateme<br>Filing Scene                     | nt of charge satisfaction by the chan<br>ario 11 Form Details Preview Pr                           | gee (to salisfy Section 15 of VCC (Filin<br>int-out.pdf [372 kB] | ig of Documents) F | Regulations 2019)*                                         |                         |
| Charge secures al<br>Yes N<br>Amount Satisfied<br>Yes<br>Type of Satisfactio<br>Total Discharge<br>Endorsed stateme<br>Filing Scene                     | nt of charge satisfaction by the chan<br>ario 11 Form Details Preview Pr                           | gee (to satisfy Section 15 of VCC (Filin<br>int-out.pdf [372 kB] | ig of Documents) F | Regulations 2019)*                                         |                         |

|    | Attach endorsed statement of charge satisfaction by the chargee.                                                                                                    |                                                                                                    |                                               |                                                             |  |  |  |
|----|----------------------------------------------------------------------------------------------------|----------------------------------------------------------------------------------------------------|-----------------------------------------------|-------------------------------------------------------------|--|--|--|
|    | Chargee/Lender ID<br>S3000663A                                                                                                    |                                                                                                    |                                               | Chargee Name<br>USER S3000663A                              |  |  |  |
|    | Charge secures all monies owing?<br>Yes No                                                                                                    |                                                                                                    |                                               |                                                             |  |  |  |
|    | Amount Satisfied<br>Yes                                                                                                    |                                                                                                    |                                               | Date of Satisfaction*<br>17/03/2022                         |  |  |  |
|    | Type of Satisfaction*<br>Total Discharge                                                                                                    |                                                                                                    |                                               | Charge Status*<br>Remove from Register                      |  |  |  |
|    | Endorsed statement of charge satisfaction by the chargee (to satisfy Section 15 of VCC (Filing of Documents) Regulations<br>Filing Scenario 11 Form Details Preview Print-out.pdf [372 kB] |                                                                                                    |                                               |                                                             |  |  |  |
|    | Fill in all the required information and click 'NEXT' to proceed.                                                                                                    |                                                                                                    |                                               |                                                             |  |  |  |
|    | Chargee 1 Chargee 2 Chargee Lender (D Chargee 3 S3000653A Chargee 4                                                                                                    |                                                                                                    | Chargee Name<br>USER \$3000953A               |                                                             |  |  |  |
|    | Charge secure at mones ou<br>• Yes No<br>Amount Satisfied<br>Yes                                                                                                    | N97                                                                                                    | Date of Satisfaction*<br>17/03/2022           |                                                             |  |  |  |
|    | Type of Satisfactor*<br>Total Discharge<br>Endorsed statement of charge                                                                                                    | safafaction by the chargere (to safety Section 15 of VCC (Filing of Documents) Regulations 201<br>In Details Preview Pret-out.pdf (372-18) | Charge Status"<br>Remove from Register<br>197 | ×                                                           |  |  |  |
|    |                                                                                                    |                                                                                                    |                                               |                                                             |  |  |  |
|    |                                                                                                    |                                                                                                    |                                               |                                                             |  |  |  |
| 7. |                                                                                                    |                                                                                                    |                                               |                                                             |  |  |  |
|    | ← 📴   Satisfaction of Charge                                                                                                    |                                                                                                    |                                               | PRINT SINCE AS DRAWT                                        |  |  |  |
|    |                                                                                                    |                                                                                                    | Sview                                         |                                                             |  |  |  |
|    |                                                                                                    |                                                                                                    |                                               | PRENCUS CANCEL                                              |  |  |  |
| 0  |                                                                                                    |                                                                                                    |                                               |                                                             |  |  |  |
| 8. | Verify and confirm the information on the preview page and click 'FINISH'                                                                                                    |                                                                                                    |                                               |                                                             |  |  |  |
|    | Satisfaction of Charge     Charge InstituteNT OFTAILS* O DETAil                                                                                                    |                                                                                                    | PAPA                                          | PHINT SAVE AS DIWIT                                         |  |  |  |
|    | UEMD no. of VCC/Sub-fund"                                                                                                    |                                                                                                    | Name of VCC/Sub-fund                          |                                                             |  |  |  |
|    | List of Charge(s)*<br>V202201112                                                                                                    |                                                                                                    | NT VCC                                        |                                                             |  |  |  |
|    | UENID no. of ChargoriBorrower                                                                                                    |                                                                                                    | Name of ChargonBornower                       |                                                             |  |  |  |
|    | List of Chargee(s)                                                                                                    | Charges Name                                                                                                    | Charges Type                                  | Charge Delals                                               |  |  |  |
|    | 1                                                                                                    |                                                                                                    | Individual<br>Individual<br>Individual        | Clos to see deals<br>Clos to see deals<br>Clos to see deals |  |  |  |
|    | 4                                                                                                    | OPROF TREVION FRITSCH ND                                                                                                    | Individual                                    | Click to see details                                        |  |  |  |

| ← 🗈  | Satisfaction of Charge                                                                                                    |   |                                                                             | PRINT         | AS DRAFT |
|------|----------------------------------------------------------------------------------------------------|---|-----------------------------------------------------------------------------|---------------|----------|
|      | Amount Salished"<br>1000<br>Phone enter a valid answer that is validad.                                                                                                    |   | Date of Satesfaction"<br>28/03/2022<br>Plase entry a vil Class of SateSates |               |          |
|      | Type of Selektoron"<br>Total Selektoron<br>Please where the type of unidenties.                                                                                                    | * | Charge Status*<br>Remove thom Register                                      |               |          |
|      | Endossed statement of charge satisfaction by the charge (is satisfy Section 15 of VCC (Filing of Documents) Regulations 2019/<br>1722 VC0007H Business Profile (VCC) Pdf (83.8 AB)                            | r |                                                                             | •             |          |
| 1, 0 | L USER 99991521H, declare the adove information submitted is true and correct to the best of my knowledge I an aware I may be lable to prosecution #1 submit any faile or maleading information in this form. |   |                                                                             |               |          |
|      |                                                                                                    |   | PRE                                                                         | IOUS FINISH C | ANCEL    |